### CONSUMER BILL PAY ADD PAYEE & SCHEDULING A PAYMENT

## Step 1. Grab one of your bills. On the home page, select "Add Payee."

| + Payee                                   |                    |           |                           |                                  |
|-------------------------------------------|--------------------|-----------|---------------------------|----------------------------------|
| Display - Calegory -                      |                    |           | Payee name or nickname    | Search                           |
|                                           |                    |           | Review a                  | all Pay all                      |
| Pay to                                    | Pay from           | Amount    | Payment date              | Actions                          |
| ⊟ American Express <sup>*3456</sup>       |                    |           |                           |                                  |
| AMERICAN EXPRESS                          | Primary Chec*5676  | · \$ 0.00 | 12/19/2019                | Pay                              |
| Electronic                                |                    |           | Deliver by:<br>12/20/2019 | Make it recurring<br>Add comment |
| 🖯 Car Loan *8467                          |                    |           |                           |                                  |
| SMAC                                      | Primary Chec_*5676 | • \$ 0.00 | 12/19/2019 1              | Pay                              |
| Electronic                                |                    |           | Deliver by:<br>12/20/2019 | Make it recurring<br>Add comment |
| Cellular One *5555                        |                    |           |                           |                                  |
| SPRINT<br>ast paid: \$75.00 on 12/12/2019 | Primary Chec*5676  | * \$ 0.00 | 12/19/2019 🛗              | Pay                              |
| Electronic                                | 4                  |           | Deliver by:<br>12/20/2019 | Make It recurring                |

Step 2. Select "Pay a company." Then select "Next."

| I need to:                                       | Pay a company (e.g. c)    | edit card, utilities or cable) |    |
|--------------------------------------------------|---------------------------|--------------------------------|----|
|                                                  | O Pay a person (e.g. frie | d or relative)                 |    |
| Search or select from<br>frequently used payees: | Search Payee              | Add                            |    |
|                                                  | O BEST BUY COMPANY        | HRSUSA                         |    |
|                                                  | O CAPITAL ONE             |                                |    |
|                                                  | O CHASE HOME FINAN        | E                              |    |
|                                                  | O CHASE MASTERCAR         | D AND VISA                     |    |
|                                                  | O CITI CARDS              |                                |    |
|                                                  | O DIRECTV                 |                                |    |
|                                                  | O LOWES                   |                                |    |
|                                                  | O U S BANK ELAN FINA      | ICAL SERVICES BUSINESS CARD    |    |
|                                                  |                           |                                |    |
|                                                  |                           |                                |    |
|                                                  |                           |                                | N. |

Step 3. Enter the information for the company in the provided fields, then select "Next."

| and are you trying to pay? |                        |  |
|----------------------------|------------------------|--|
| Required field             |                        |  |
| 'ayee name *               | Advanced Pool Services |  |
| ayee account number *      | 44445792               |  |
| Confirm account number *   | 44445792               |  |
| ayee zip code *            | 60191                  |  |

## Step 4. Fill out the additional fields and select "Next."

(You can add "payee nickname" which allows you to easily locate the payee in the list)

| Add payee                                                  |                                  |
|------------------------------------------------------------|----------------------------------|
| Need more information about Advanced Pool Services         |                                  |
| * Required field<br>Payee name                             | Advanced Pool Services           |
| Payee account number                                       | 44445782                         |
| Address you use to send payments to Advanced Pool Services | κ.                               |
| Address *                                                  |                                  |
|                                                            |                                  |
| City *                                                     | Wood Dale                        |
| State                                                      | Illinois                         |
| Zip code                                                   | 60191                            |
| Payee nickname *                                           | Advanced Pool Services           |
| Default pay from *                                         | Primary Checking V               |
| Category                                                   | Unassigned V                     |
| Name on bill                                               | (Name as it appears on the bill) |
|                                                            | Back                             |
|                                                            |                                  |

Step 5. Your new payee will be listed on your home page. That means you can make a payment right away or schedule one for a future date.

| yments                                                                                       |                    |                |                            |                                                                   |
|----------------------------------------------------------------------------------------------|--------------------|----------------|----------------------------|-------------------------------------------------------------------|
| chedule                                                                                      |                    |                |                            | -                                                                 |
| + Payee                                                                                      |                    |                |                            |                                                                   |
| Display - Category -                                                                         |                    |                | Payee Search               | Search                                                            |
| <u>Pay To</u>                                                                                | Pay from           | Amount         | Payment date               | Actions                                                           |
| Check New                                                                                    | Primary Checking ~ | <b>\$</b> 0.00 | 03/03/2020  By: 03/05/2020 | Pay<br>Make it Recurring<br>Add Comment<br>Add Personal Note      |
| Entertainment Cable<br>Last paid: \$65.00 on 02/02/2020<br>Electronic                        | Primary Checking V | <b>\$</b> 0.00 | 03/03/2020                 | Pay<br><u>Pay Rush</u><br><u>Make it Recurring</u><br>Add Comment |
| Car Loan <u>*8467</u><br>Car Loan Company<br>Last pald: \$350.00 on 02/02/2020<br>Electronic | Primary Checking ~ | <b>\$</b> 0.00 | 03/03/2020                 | Pay<br>Pay Rush<br>Make it Recurring<br>Add Comment               |

Step 6. Choose the account you want to "pay from." Enter the amount and payment date, then select "Pay."

| chedule                      |                        |         |                        | -                  |
|------------------------------|------------------------|---------|------------------------|--------------------|
| + Payee                      |                        |         |                        |                    |
| Display - Category -         |                        |         | Payee name or nickname | Search             |
|                              |                        |         | 1                      | Review all Pay all |
| Pay To                       | Pay from               | Amount  | Payment date           | Actions            |
| Advanced Pool Services 15762 | Primary Checking *51 V | \$ 0.00 | 10/24/2019             | m Pay              |
| Advanced Pool Service        | 1                      |         | Deliver By: 10/26/2019 | Make a recoming    |

# Step 7. Review your payment information. If your payee, payment amount, deliver by date and account are correct, select "Submit."

(The deliver by date is when the vendor will receive the payment. The payment date is when your account will be debited. Checks will have the same deliver by date and payment date as your account will be debited when the check clears.)

|                                                       |                   | Make a payment                                |                                                          |                     | 3                                |
|-------------------------------------------------------|-------------------|-----------------------------------------------|----------------------------------------------------------|---------------------|----------------------------------|
| Payments Payees Pay a person Tr                       | anslevs GittPay C |                                               | Review                                                   | v                   |                                  |
| Schedule                                              |                   | <ul> <li>Advanced Pool S<br/>*5792</li> </ul> | Services                                                 | \$84.00             | 01/30/2020<br>Estimated delivery |
| Display + Category +                                  |                   | Pay with                                      | 298 N Addison Rd<br>Wood Dale, IL 60191<br>Primary Accou | nt <sup>*3456</sup> |                                  |
| Par.To                                                | Pay from          |                                               | Tot                                                      | al: \$84.00         |                                  |
| Advanced Pool Services 1988     Advanced Pool Service | Primary Checki    | / Edit                                        |                                                          |                     | Submit                           |

Step 8. Select "close" to return to the home page.

|                                  |                  | Make a payment                                |                                |                |                                  |
|----------------------------------|------------------|-----------------------------------------------|--------------------------------|----------------|----------------------------------|
| Payments Payees Pay a person Tra | inslers GitPay C |                                               |                                | 2              |                                  |
| Payments                         |                  |                                               | Payment S                      | Scheduled      |                                  |
| Schedule                         |                  | <ul> <li>Advanced Pool S<br/>'5792</li> </ul> | ervices                        | \$84.00        | 01/30/2020<br>Estimated delivery |
| + Payee                          |                  |                                               | 295 N Addison<br>Wood Date, IL | Rd.<br>60191   |                                  |
| Duplay - Category -              |                  | Pay with                                      | Primary A                      | ccount *3456   |                                  |
|                                  |                  | Confirmation #                                | 3                              |                |                                  |
| Paulo                            | Pay from         |                                               |                                | Total: \$24.00 |                                  |
| E Advanced Pool Services         | Primary Checki   |                                               |                                | 10km, 384.00   | ÷ Cic                            |

#### Step 9. To schedule recurring payments, select "Make it Recurring."

(Recurring payments are designed for payees that do not change in date or dollar amount, ex: mortgage, car note or rent)

| isplay - Category -          |                        |         | Payee name or nickname | Search     |
|------------------------------|------------------------|---------|------------------------|------------|
|                              |                        |         | Review a               | II Pay all |
| Pay To                       | Pay from               | Amount  | Payment date           | Actions    |
| Advanced Pool Services *5792 | Primary Checking *51 V | \$ 0.00 | 10/24/2019             | Pay        |
| Advanced Pool Service        |                        |         |                        |            |

Step 10. Choose the account you want to pay from. Enter the amount, customize the frequency of your payments, then select "Submit."

| Recurring payment                   |                                     |
|-------------------------------------|-------------------------------------|
| To schedule your payment automatica | Ily, select your preferences below. |
| * Required field                    | Pay to Advanced Pool Services *5792 |

Selecting submit will take you to your Review then confirmation page.

| Pay to                                                                            | Advanced Pool Services *5792<br>Check                                                                               |   |
|-----------------------------------------------------------------------------------|----------------------------------------------------------------------------------------------------|---|
| Pay from *                                                                        | Primary Chec*5676                                                                                                   | ~ |
| Amount *                                                                          | \$ 0.00                                                                                                    |   |
| Frequency *                                                                       | Monthly                                                                                                    | ~ |
| On *                                                                              | Last Business Day                                                                                                   | ~ |
| Select first payment date *                                                       | Tue, Dec 31, 2019<br>Process date: 12/31/2019<br>Deliver by: 01/08/2020 (Estimated date payee will receive payment) | ~ |
| If the payment falls on a holiday or weekend, what would you like to do? $\sp{*}$ | Pay before O Pay after                                                                                              |   |
| Will this payment series end? *                                                   | ○ Yes ◉ No                                                                                                    |   |
| Memo                                                                              | (Maximum characters: 25)                                                                                            |   |
|                                                                                   | Payment cutoff time: 4:00 PM ET                                                                                     |   |

### Review

| ecurring payment           |                                                                        |
|----------------------------|------------------------------------------------------------------------|
| Review your payment series |                                                                        |
| Pay to                     | Car Loan *8467                                                         |
| Pay from                   | Primary Chec. *5676                                                    |
| Amount                     | \$300.00                                                               |
| First payment date         | Fri, Jul 31, 2020                                                      |
| Additional items           | Series end: 24 transactions remaining<br>Frequency: Monthly on the 1st |

# Confirmation

| ✓ Success!                                                   |                                                                                                    |
|--------------------------------------------------------------|----------------------------------------------------------------------------------------------------|
| Payment series scheduled                                     |                                                                                                    |
| Our goal is to deliver your payment securely                 | and quickly.                                                                                                    |
| Some payments will process using a single-use,               | pre-paid card, which means you will not recognize card numbers within payment confirmation communications you receive |
|                                                              |                                                                                                    |
| Payment information                                          |                                                                                                    |
| - Print                                                      |                                                                                                    |
| Provide                                                      | 20467                                                                                                    |
| Payto                                                        | Car Loan offic                                                                                                    |
|                                                              | Elastronic                                                                                                    |
|                                                              | Electronic                                                                                                    |
| Pay from                                                     | Primary Chec. *5676                                                                                                   |
| Pay from                                                     | Primary Chec. *5676                                                                                                   |
| Pay from<br>Amount                                           | Electronic<br>Primary Chec. *5676<br>\$300.00                                                                         |
| Pay from<br>Amount<br>First payment date                     | Electronic<br>Primary Chec. *5676<br>\$300.00<br>Fri, Jul 31, 2020                                                    |
| Pay from<br>Amount<br>First payment date                     | Electronic<br>Primary Chec. *5676<br>\$300.00<br>Fri, Jul 31, 2020                                                    |
| Pay from<br>Amount<br>First payment date<br>Additional items | Electronic<br>Primary Chec. *5676<br>\$300.00<br>Fri, Jul 31, 2020<br>Series end: After 24 payments                   |